# KONFIGURATION DS-WIN-VIEW-STANDALONE

Version: 1.1

DAMPSOFT Die Zahnarzt-Software

Pionier der Zahnarzt-Software. Seit 1986.

# Wichtig!

Für diesen Vorgang muss ein TCP/IP Netzwerk vorliegen und Sie müssen Administratorrechte auf diesem Computer haben.

#### Sollte bereits DS-Win-View installiert und der Stempel eingelesen sein, gehen Sie bitte zu Schritt 4.

# Schritt 1) DS-Win installieren

Wenn noch nicht geschehen, installieren Sie bitte das Produkt DS-Win. Beschreibung zur Installation finden Sie auf www.dampsoft.de.

# Schritt 2) Stempel einlesen

Nach dem Sie DS-Win installiert haben bzw. bereits installiert wurde, finden Sie eine Dampsoft-Gruppe auf dem Desktop. Öffnen Sie diese und klicken auf "Stempel einlesen". Wählen Sie dann das Laufwerk, in dem sich die Stempeldatei befindet. Nach dem Einlesen sollte eine erfolgreiche Meldung erscheinen. Quittieren Sie diese Meldung mit >> Ok <<.

### Schritt 3) DS-Win starten

Starten Sie über die Dampsoft-Gruppe DS-Win-View. Darauf hin sollte eine Dateiüberprüfung stattfinden, dazu sehen Sie ein Dialog mit Fortschrittsanzeige. Nach dem die Dateiüberprüfung erfolgreich durchgeführt worden ist, beenden Sie bitte DS-Win-View.

#### Schritt 4) DS-Win-View registrieren

Wenn Sie sich für eine Mehrplatzversion entschieden haben, müssen sie die Registrierung am Server durchführen. Das ist der PC, von dem alle Stationen über das Netz auf DS-Win-View zugreifen.

Um DS-Win-View zu registrieren, gehen sie bitte auf Ihr Dampsoft-Laufwerk (meistens C: oder F:), dort in das TDAMP-Verzeichnis. Wechseln sie dann in das DS-Verzeichnis und starten mit einem Doppelklick den Lizenz-Manager "dslizman.exe" aus. Darauf hin erscheint folgendes Fenster:

| DAMPSOFT Registrierung                                  |
|---------------------------------------------------------|
| DAMPSOFT-Registrierung                                  |
| © DAMPSOFT Software Vertrieb GmbH                       |
| Programm: DS-WIN-VIEW                                   |
| Ihr persönlicher Softwareschlüssel: 088F A39F 9CDA 3C77 |
| Name:                                                   |
| Freischaltungscode:                                     |
|                                                         |
| Abbrechen Ok                                            |

# 1. Konfiguration DS-Win-View-Standalone

DAMPSOFT Version: 1.1

Geben Sie dort die geforderten Daten ein. Den Freischaltungscode erfragen Sie beim Dampsoft-Vertrieb (04352 – 917 116).

Nachdem Sie die Daten eingegeben haben, bestätigen Sie den Dialog mit >> OK <<.

Sind die eingegebenen Daten OK, erscheint folgender Dialog:

| Lizenz-Manager                                                                                                    | IP-Einstellungen                               | × |  |
|----------------------------------------------------------------------------------------------------|------------------------------------------------|---|--|
| Programm:                                                                                                    | DS-WIN-VIEW                                    |   |  |
| Sollte das ausgewählte Programm im Netz genutzt werden, so<br>muss die eingestellte IP von jeder Station erreichbar sein. |                                                |   |  |
| Wenn Sie nich                                                                                                    | t sicher sind, klicken Sie bitte auf >> 0k <<. |   |  |
| 10.                                                                                                    | 107.0.4102                                     |   |  |
| IP:                                                                                                    | 197.0.4.103                                    |   |  |
|                                                                                                    |                                                |   |  |
|                                                                                                    | Ok Abbrechen                                   |   |  |

Wählen Sie hier die IP-Adresse, unter der alle Stationen diesen Rechner in Ihren Netzwerk erreichen, andernfalls wählen Sie hier die Adresse 127.0.0.1. Wenn Sie die Adresse 127.0.0.1 wählen, können Sie das DS-Win-View nur an diesem Rechner nutzen. Die Angabe der IP-Adresse kann auch nachträglich geändert werden. Nachdem Sie die Einstellungen durchgeführt haben, sehen Sie im Systray der Windows-Taskleiste ein Symbol mit einem grünen Schlüssel:

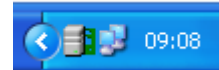

Grün bedeutet, dass der Lizenz-Manager ordnungsgemäß gestartet wurde. Wenn sie mit der rechten Maustaste auf das Symbol klicken, erscheint ein Menü:

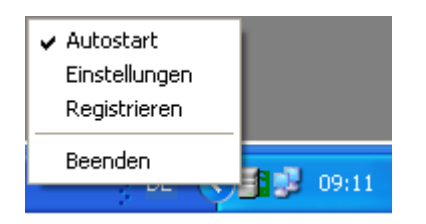

Ein Häkchen neben >>Autostart<< bedeutet, dass der Lizenz-Manager beim Windows-Start mitgestartet werden soll. Unter >>Einstellungen<< können Sie die IP ändern und mit >>Beenden<< beenden Sie den Lizenz-Manager.

# Wichtig!

Damit DS-Win-View genutzt werden kann, muss der Lizenz-Manager gestartet werden, achten Sie dabei auf den grünen Schlüssel im Systray.

DAMPSOFT Version: 1.1

#### Fehler Meldungen:

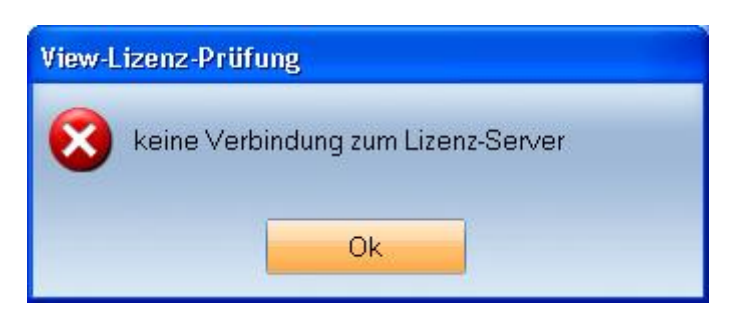

Überprüfen Sie, ob der Lizenz-Manager läuft. Starten Sie diesen gegebenenfalls lokal, oder wenn Sie im Mehrplatz-Betrieb sind, am Server (achten Sie dabei, dass Sie die IP des Servers erreichen können). Prüfen Sie auch, ob während der Installation die richtige IP-Adresse eingegeben wurde.

| DAMPSO | IFT Lizenz-Manager                                                   |
|--------|----------------------------------------------------------------------|
| ♪      | Fehler bei der Lizenzierung. Der eingegebene Schlüssel ist ungültig! |
|        | (OK]                                                                 |

Sie haben falschen Softwareschlüssel eingegeben. Um erneut den Schlüssel einzugeben, löschen Sie bitte die Datei **dsview.liz**, wenn diese existiert, im \TDAMP\DS Verzeichnis und starten die Datei **dslizman.exe** erneut. Gehen Sie dann zu Schritt 4.

#### Grundsätzliches:

- Damit DS-Win-View genutzt werden kann, muss der Lizenz-Manager gestartet sein.
- Der Lizenz-Manager benötigt ein funktionierendes TCP-/IP-Netzwerk. Das ist heute die Standard-Netzwerkinstallation. Fragen Sie gegebenenfalls Ihren Systemadministrator.
- Mit "Server" ist der Rechner gemeint, auf dem der Lizenz-Manager eingerichtet wurde (Punkt 1- 4 dieser Anleitung). Es ist unerheblich, ob auf diesem Rechner auch die Dampsoft-Programme und Daten liegen. Der Lizenz-Manager muss also nicht auf dem Praxis-File-Server installiert werden.
- Für den Netzbetrieb muss der Rechner, auf dem der Lizenz-Manager installiert ist, ständig eingeschaltet sein.
- Bei der Installation wird in der Windows-Registry ein Autostart-Eintrag: Windows9x/NT: (HKEY\_LOKAL\_MACHINE\Software\Microsoft\Windows\CurrentVersion\Run Windows2000/XP: HKEY\_CURRENT\_USER\Software\Microsoft\Windows\CurrentVersion\Run angelegt. Dieser wird bei der Deinstallation des DS-Win-View entfernt.

DAMPSOFT GmbH Vogelsang 1 24351 Damp

T 04352 9171-16 F 04352 9171-90 info@dampsoft.de www.dampsoft.de

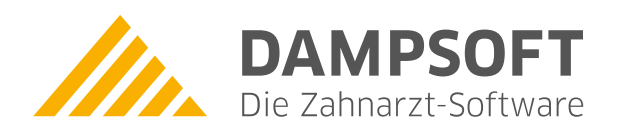

Pionier der Zahnarzt-Software. Seit 1986.